イベント等への参加申し込みのご案内

○学会員でない方へ

学会員でない方も,研究会への参加申し込みは,会員登録サイト上でおこなっていただきま す。この案内をお読みいただき,<u>こちらのサイトから</u>お手続きをお願いいたします。

I. 「新規ユーザ登録」をクリックします。

| ● 英語教育ユニバーサル                                | レデザイン研究学会                                                             |                                                                                                    |
|---------------------------------------------|-----------------------------------------------------------------------|----------------------------------------------------------------------------------------------------|
|                                             |                                                                       |                                                                                                    |
|                                             | ログインID (会員番号)<br>パスワード                                                |                                                                                                    |
|                                             | パスワードを忘れた方はこちら                                                        |                                                                                                    |
|                                             | ログイン新規ユーザ登録                                                           |                                                                                                    |
|                                             | ※使用ブラウザは、Google Chrome,Safari,Firefox,<br>Internet Explore11以上を推奨します。 |                                                                                                    |
|                                             |                                                                       |                                                                                                    |
| 個人情報保護方針   運営   お問い                         | 哈わせ   スタートアップガイド                                                      |                                                                                                    |
| 英語教育ユニバーサルデザイン研<br>Copyright © 2019 しゅくみねっと | 究学会<br>株式会社, All rights reserved.                                     | クローバルサイン 認証サイト<br>・<br>・<br>・<br>・<br>の<br>は<br>の<br>に<br>の<br>に<br>の<br>に<br>の<br>の<br>の<br>の<br>に<br>し<br>の<br>の<br>の<br>の<br>の<br>の<br>の<br>の<br>の<br>の<br>の<br>の<br>の |

- 「利用規約」および「プライバシー規約」をよくお読みになり、同意いただけるようでした
   ら、「同意します」にチェックを入れ、「同意する」をクリックします。
- ユーザー情報の入力を行います。「■基本情報」の\*のついている項目は必須項目ですが、それ以外の欄の入力もお願いいたします。ご所属等がない方の場合は、「会社名・勤務先名」に「保護者」「英語指導者」などご記入ください。

| 利用規約の<br>確認       | ユーザー情報の<br>入力<br>入力<br>入力<br>入力<br>内容の<br>確認<br>人力内容の<br>確認<br>人力内容の<br>確認<br>人力<br>内容の<br>確認<br>人力<br>内容の<br>確認<br>人力<br>、<br>次 |
|-------------------|----------------------------------------------------------------------------------------------------|
| ■所属組織情報           |                                                                                                    |
| 運営本部              | 事務局    ◆                                                                                                    |
| -                 |                                                                                                    |
| -                 |                                                                                                    |
|                   | · · · · · · · · · · · · · · · · · · ·                                                                                            |
|                   |                                                                                                    |
| ■基本情報<br>会員区公     |                                                                                                    |
| 云貝込刀              |                                                                                                    |
| 氏名*               |                                                                                                    |
|                   | (姓) (名)                                                                                                    |
| フリガナ(全角)*         |                                                                                                    |
|                   | (セイ) (メイ)                                                                                                    |
| 性別*               | ◎ 男性 ◎ 女性                                                                                                    |
| 牛年月日 <sup>●</sup> |                                                                                                    |
|                   |                                                                                                    |
| 資料送付先             | ◎ 自宅 ◎ 勤務先                                                                                                    |
| 会社名・勤務先名          |                                                                                                    |
|                   |                                                                                                    |
| 郵便番号              |                                                                                                    |
| Arra Ada ada arra |                                                                                                    |
| 都追肘県              | \$                                                                                                    |
| 市区町村              |                                                                                                    |
| 377. 111. APr     |                                                                                                    |
| 番地寺               |                                                                                                    |
| 電話番号              |                                                                                                    |
| ※日中連終可能な悪         | (例:03-XXXX-XXXX) (半角)<br>新発品を1-カーズとださい。                                                                                          |
| ※日小田(日月時(9月6)     | 面面のに入力してくたという                                                                                                    |

次に「■ログイン情報」を入力します。「ログイン ID (会員番号)」は、自動的に振られますので記入できません。ご自身でパスワードのみ設定してください。また、メールアドレスの入力もお願いいたします。携帯アドレスの場合は、PC メールを受信可能、または、以下のドメインの受信設定をお願いします。[ドメイン指定] m5.members-support.jp

| コグインID(会員番号)              | ログインIDは登録時に自動設定さ                    |
|---------------------------|-------------------------------------|
| ペスワード*                    |                                     |
| ペスワード確認用*<br>※半角英数字6文字以上で | していたが、登録してください。                     |
| メールアドレス 1 *               | (例:info@example.com)                |
| メールアドレス 1 確認用*            | 法人の場合は代表者                           |
| メールアドレス2                  | <br>法人の場合は連絡担当者                     |
| メールアドレス3                  |                                     |
| メールアドレス4                  |                                     |
| ※携帯アドレスの場合は、              | <br>PCメールを受信可能または、ドメインの受信設定をお願いします。 |

5. ユーザ情報の入力が終わったら、「次へ」をクリックし、「入力内容の確認」します。修正がな ければ、「次へ」をクリックします。 6. 「ユーザー情報の仮登録が完了しました。」というメッセージがでますので, ログイン ID を

メモしておいて下さい。

| 利用規約の<br>確認 | <sup>7</sup> 一情報の<br>入力内容の<br>確認<br>入力<br>方                                                                                                    |
|-------------|----------------------------------------------------------------------------------------------------|
|             | ユーザー情報の仮登録が完了しました。                                                                                                    |
|             | 新規登録を受け付けました。<br>事務局にて登録内容を確認後に、入力したメールアドレス<br>にメールを送信致します。<br>■注意<br>まだユーザー登録は完了していません。<br>後日、事務局から送信されたメール本文に記載されている<br>URLをクリックしユーザー登録を完了してください。<br>あなたのログインIDはままです。 ← Dをメモしておいて下さい。 |
|             | 印刷するログイン画面へ                                                                                                    |

 仮登録後,事務局から「シクミネットサポートセンター」から「【英語教育ユニバーサルデザ イン研究学会】新規ユーザー仮登録のお知らせ」というタイトルのメールが届きます(承認 メールは,遅くとも3日以内にお送りします。<u>それ以上経過してメールが届かない場合は,</u> 事務局にお尋ねください。)。本文中の【↓クリックすると本登録を完了します】の下にある リンクをクリックします。

| シクミネットサポートセンター                                                                                      |
|----------------------------------------------------------------------------------------------------|
| 様                                                                                                   |
| この度は「英語教育ユニバーサルデザイン研究学会」の会員登録をご希望頂き、誠にありがとうございます。<br>お客様の会員仮登録が承認されましたので、お知らせいたします。                 |
| 会員登録はまだ完了していません。<br>下記のURLをクリックし、本登録を完了してください。<br>24時間以内に下記URLをクリックされなかった場合、登録が無効になりますので<br>ご注意下さい。 |
| ++<br>【↓クリックすると本登録を完了します】                                                                           |
| https://m5.members-support.jp/audell/userregistrations/activate/                                    |
| ++                                                                                                  |

8. ユーザー登録が完了したので、「ログイン画面へ」をクリックしてください。

| 利用規約の<br>確認 | ユーザー情報の入力 |      | 入力内容の<br>確認 |                 | 仮登録完了<br>確認メール<br>送信 | 確認完了<br>ユーザー<br>登録完了 |  |
|-------------|-----------|------|-------------|-----------------|----------------------|----------------------|--|
|             |           | ユーサ  | 「一登録が完了     | しました。           |                      |                      |  |
|             |           | ログイン | 画面よりログイン    | <b>ノしてくださ</b> い | <i>د</i> اره<br>ا    |                      |  |
|             |           |      |             |                 |                      |                      |  |
|             |           |      | ログイン画詞      |                 |                      |                      |  |
|             |           |      |             |                 |                      |                      |  |

- **9.** ログイン画面から会員番号とパスワードを入力し、ログインします。ログインできたら、赤 いバナーに「ようこそ [あなたの氏名](非会員)」と表示されているのを確認してください。
- パソコンでログインした方は、左側のメニュー(スマートフォンやタブレットでは、
   アイコン)をクリックし、「イベント情報」>「イベント申込」を選択してください。「受付状況」の「受付中」をクリックします。

| ⊖ 英語教育ユニバ・                                                                       | ーサルデザイン研究学会                                                            |                           |                        | ▲ ようこそ  | ・事務局 管理者 さん(事務局) |
|----------------------------------------------------------------------------------|------------------------------------------------------------------------|---------------------------|------------------------|---------|------------------|
| メニュー<br>↑ ホーム<br>▲ ユーザー情報<br>国 イベント情報<br>★ 会響支払い                                 | イベント申込 イベント検<br>検索条件<br>イベント運列<br>イベント者                                | 索・一覧                      | ÷                      |         |                  |
| <ul> <li>● AugoLub</li> <li>■ 冬種支払い</li> <li>■ マニュアル</li> <li>ご ログアウト</li> </ul> | 開催日                                                                    | \$) <b>#</b> [            | 〕月〕日 (From) ~          | ↓ 年 ↓ 月 | ÷)∃(To)          |
|                                                                                  | 並び順:種別 受付期間 主管<br>種別<br>可催日<br>イベント<br>準備中<br>受付中<br>受付中<br>受付中<br>受付中 | 受付期間<br>~<br>~<br>終了 開催終了 | イベント名<br>2019年度第1回研究大会 | 主管      |                  |
|                                                                                  |                                                                        |                           | 戻る                     |         |                  |

## 11. ページ下部の「イベント申込詳細」に表示される「受付中」をクリックしてください。

| ⊖ 英語教育ユニバー                                                   | サルデザイン研究                                                         | 学会                                                                                                    |                                                                                                    | ● トラマス 茶杯:                                                                     | ニフレ さん (北今日) |
|--------------------------------------------------------------|------------------------------------------------------------------|----------------------------------------------------------------------------------------------------|----------------------------------------------------------------------------------------------------|--------------------------------------------------------------------------------|--------------|
| ×ニュー ★ ホーム ▲ ユーザー情報 国 イベント情報 ¥ 会費支払い ■ 各種支払い ■ マニュアル ※ ログマウト | 学会設立記念2019<br>年度第1回研究大会<br>1 (交話教育によわける<br>UD教育の意義そその<br>実践を考える) | ○参加賞。会員一無料、非会員=2.<br>○学会員の方、学会員でない方も事<br>◆が虐対象、ユニバーサルデザイ<br>当日の会場は大講美型のみですの<br>当日は、会省での発来、講員の第<br>○日程<br>12:30~ 契付<br>13:10~14:00 ユニバーサルデザイ<br>村上加(千)<br>14:00~14:30 中学校英語の現状と<br>14:30~15:00 美部が手をな生態の<br>15:50~16:50 シンポジウム(同乏)<br>16:50~17:00 閉会 | 000円<br>前申し込みが必要です。<br>シヌ語教育にご興味のある方ならどな<br>で、子どもを預かるスペースはありま<br>影はご違慮下さい。<br>野有に 宇客宮大学 准教授)<br>ンを意識した失語の読み書き指導にご<br>課題 (大阪市立西中学校 教諭 三木さ<br>自尊感得を満める授業 (大田フレッグ)<br>2 意島陸美 群馬大学 准教授) | よ ようして 失照<br>たでも<br>せん。<br>いて(甲南女子大学 准教授<br>ゆり)<br>ス為校 教諭 齋藤理一郎)<br>ジ 代表 藤堂朱子) | AF GN (FRE   |
| 0 1// //                                                     | イペント<br>詳細種別                                                     | 受付期間                                                                                                    | イベント詳細名                                                                                                    | 参加金額                                                                           | 中达           |
|                                                              | イベント                                                             | 2019/09/22 ~ 2019/12/05                                                                                                    | 2019年度第1回研究大会                                                                                                    | 一般:¥2,000                                                                      | 受付中          |
|                                                              | 戻る                                                               |                                                                                                    |                                                                                                    |                                                                                |              |
| 個人情報保護方針   運営   ま                                            | お問い合わせ   スタート                                                    |                                                                                                    |                                                                                                    |                                                                                |              |
| 英語教育ユニパーサルデザイ                                                | ン研究学会                                                            |                                                                                                    |                                                                                                    |                                                                                |              |

12. 次のページ移り、2 箇所にチェックを入れ、利用規約等に同意する場合は、「同意する」

をクリックする。会員でない場合は、「会員の有効期限が切れています」と表示され ますが、このまま進みます。

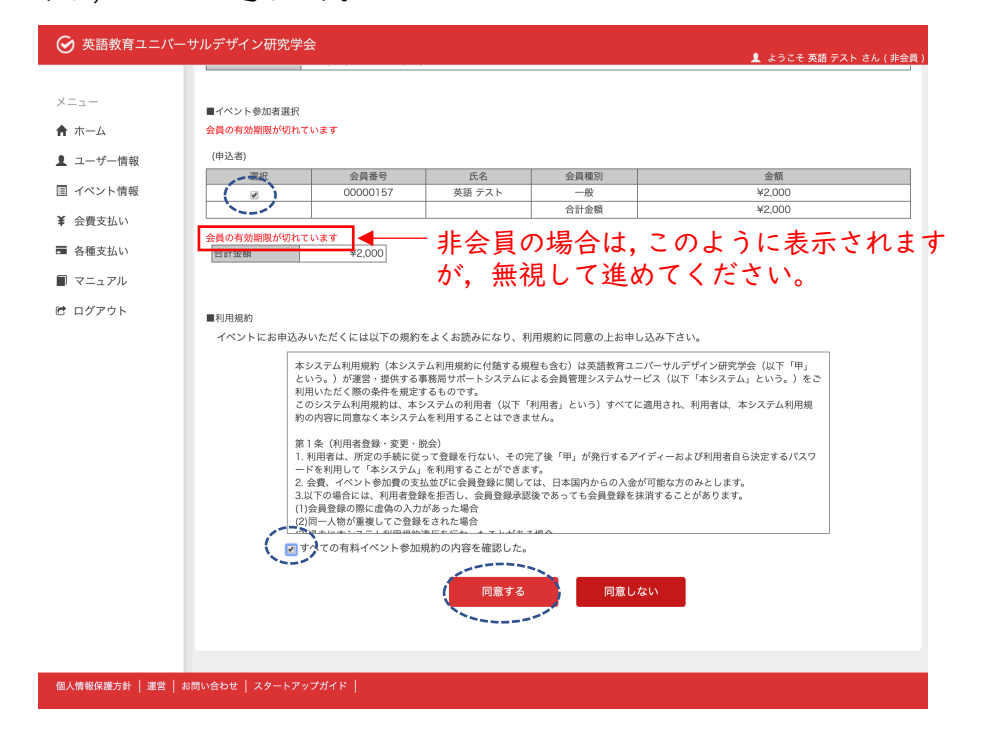

13. 次のページに移ると、支払い明細登録完了と表示されますので、「一括支払い一覧へ」を

| 受 英語教育ユニバーサルデザイン研究学会                               | 💄 ようこそ 英語 テスト さん(非会員) |
|----------------------------------------------------|-----------------------|
| お支払い明細登録完了                                         |                       |
| 大支払い場面の登録が完いました。<br>法支払いを買するには、「                   |                       |
|                                                    |                       |
|                                                    |                       |
| <b>個人情報保護方針   運営   お問い合わせ   スタートアップガイド  </b>       |                       |
| 英語教育ユニバーサルデザイン研究学会                                 |                       |
| Copyright © 2019 しゅくみねっと掲載会社, All rights reserved. |                       |

14. 「お支払い方法」を選択し、参加イベントの左側のボックスにチェックを入れます。「次 へ」をクリックし、いずれかの支払い方法による画面に移りますので、その指示に従って、支払いを完了してください。

|                                                                            |                                           | 💄 ようこそ 英語 テスト さん(非会員)                            |
|----------------------------------------------------------------------------|-------------------------------------------|--------------------------------------------------|
| 一括支払い明細選択                                                                  |                                           |                                                  |
| ー施支払い<br>明細選択 内容確認                                                         | お支払い<br>手続完了                              |                                                  |
| お支払い方法を選択してください。                                                           |                                           |                                                  |
| *お支払い方法の選択                                                                 |                                           |                                                  |
| コンビニシボ ② ペイジー決済 ③ カー「決済<br>まご注意:会員登録(会員のお支払い)が事前にお決みて無い方はその他の申込課題が完成員びになりま | せんのでご注意下さい                                |                                                  |
| □ 全選択 *ページを誇いで選択はできません。                                                    |                                           | 検索結果:1件                                          |
| 選択 摘要<br>英語 テスト 様 2019年09月23日 イベント参加料 お支払い分                                | 明細数         金額           1件         2,000 | 削除                                               |
|                                                                            | (合計) 0<br>※別途、手数料がた                       | いかります                                            |
| ホームへ 次へ                                                                    |                                           |                                                  |
|                                                                            |                                           |                                                  |
|                                                                            |                                           |                                                  |
| 個人情報保護方針   運営   お問い合わせ   スタートアップガイド                                        |                                           |                                                  |
| 英語教育ユニバーサルデザイン研究学会                                                         |                                           |                                                  |
| Copyright e 2019 しゅくみねっと株式会社, All rights reserved.                         |                                           | クローバルサイン 説道サイト<br>・<br>・<br>、<br>GlobalSign 、GMの |